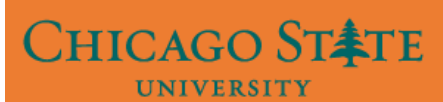

# **Claim Your Account**

## Step 1:

Go to Self Service Page by typing the link: <u>https://iam.csu.edu/self-service</u>

| Secure   https://academic21.csu.edu/selfservice/              |
|---------------------------------------------------------------|
| CHICAGO ST TE<br>UNIVERSITY                                   |
| Chicago State University Identity Self Service                |
| - Manage Your Account                                         |
|                                                               |
| Login in to manage your account and change your password      |
| CSU Username (The first part of your @csu.edu email address): |
| Password                                                      |
| Log In                                                        |
|                                                               |
| - Other options                                               |
| "Claim your Account"                                          |
| "Forgot Your Password"                                        |
| "Complete Acct Recovery"                                      |
|                                                               |

## Step 2:

Click on the link " Claim Your Account"

| CHICAGO ST TE<br>UNIVERSITY                                   |
|---------------------------------------------------------------|
| Chicago State University identity Sell Service                |
| Manage Your Account                                           |
| Login in to manage your account and change your password      |
| CSU Username (The first part of your @csu.edu email address): |
| Password:                                                     |
| Log In                                                        |
| Other options                                                 |
| "Claim your Account"                                          |
| "Forgot Your Password"                                        |
| "Complete Acct Recovery"                                      |
|                                                               |

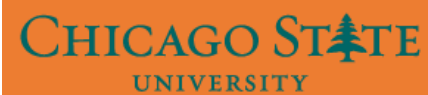

## Step 3:

Enter your CSU ID (it is your nine digit CSU ID number), Birth Date, and Last Name. Click Next.

| ind                       | Agree to                             | Set Alternate                           | Establish                                   | Set Your Secure       | Finish   |
|---------------------------|--------------------------------------|-----------------------------------------|---------------------------------------------|-----------------------|----------|
|                           | Policies                             | Contact Into                            | Questions                                   | Password              |          |
|                           |                                      |                                         |                                             |                       |          |
|                           |                                      |                                         |                                             |                       |          |
| et's beg<br>elow so       | in by finding you<br>that we can acc | ur account. Pleas<br>curatelv verifv vo | se provide all o<br>ur identity.            | of the information re | equested |
|                           |                                      |                                         |                                             |                       |          |
|                           |                                      |                                         |                                             |                       | _        |
| CSU I                     | ID:                                  | Enter Y                                 | our CSU ID                                  |                       |          |
| CSU I                     | ID:                                  | Enter Y                                 | our CSU ID                                  |                       |          |
| CSU I                     | ID:<br>Name:                         | Enter Yo                                | our CSU ID<br>ur Last Name                  | 9                     |          |
| CSU I                     | ID:<br>Name:                         | Enter Yo                                | our CSU ID<br>ur Last Name                  | e                     |          |
| CSU I<br>Last N<br>Birthd | ID:<br>Name:<br>late (mm/dd/yyy)     | Enter Yo<br>Enter Yo<br>y): Enter Dat   | our CSU ID<br>ur Last Name<br>e of Birth in | e<br>the format of Mo | onth/Dat |

## Step 4:

Please read the policy "Responsible & Ethical use of Computing Resources". Click the box to accept the terms and then click Next.

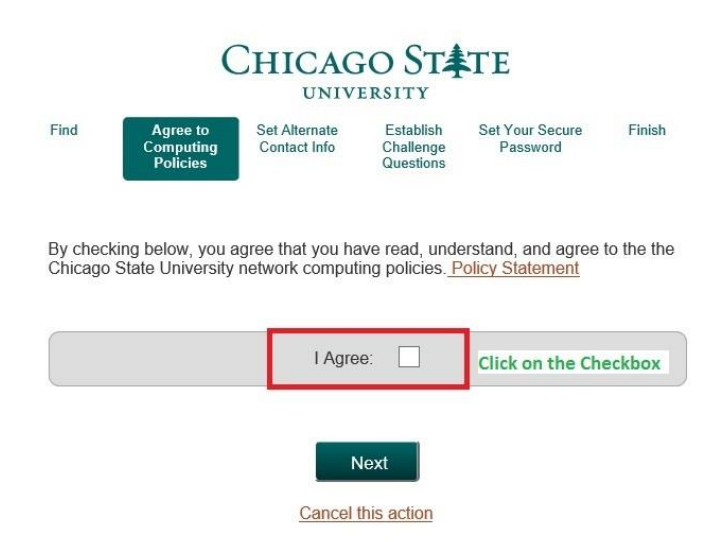

## Step 5:

CHICAGO ST**\$**TE

UNIVERSITY

Please enter your alternate contact information. This is the method the system will use to contact you.

|                                                           | CHICAGO STETE                                                                    |                                                                                               |                                              |                                                                   |                                |  |  |  |
|-----------------------------------------------------------|----------------------------------------------------------------------------------|-----------------------------------------------------------------------------------------------|----------------------------------------------|-------------------------------------------------------------------|--------------------------------|--|--|--|
| Find                                                      | Agree to<br>Computing<br>Policies                                                | Set Alternate<br>Contact Info                                                                 | Establish<br>Challenge<br>Questions          | Set Your Secure<br>Password                                       | Finish                         |  |  |  |
| Please s<br>notify you<br>regain ac<br>Note: Te:<br>apply | pecify alternate<br>u of important ch<br>ccess to universi<br>xt is optional. Fc | contact informatic<br>nanges to your ac<br>ty re <mark>Don't Use<br/>sp<b>Email ID</b></mark> | n If given w<br>count or pro<br>cCSU<br>here | e can use this infor<br>ide secure ways fo<br>text and data rates | mation to<br>r you to<br>s may |  |  |  |
| Accou                                                     | int Recovery Err                                                                 | nail: Enter En                                                                                | nail ID which                                | n you want to use                                                 | for recovery                   |  |  |  |
| Mobile                                                    | e provider:                                                                      | Select the                                                                                    | carrier of y                                 | our network                                                       | ~                              |  |  |  |
| Mobile                                                    | e device #:                                                                      | Enetr yo                                                                                      | ur phone nu                                  | ımber                                                             |                                |  |  |  |
|                                                           |                                                                                  | N<br><u>Cancel t</u>                                                                          | ext<br><u>nis action</u>                     | I                                                                 |                                |  |  |  |

### Step 6:

Please select and answer your security questions. These questions will be used to reset your password.

|                                                     |                                                                   | UNIV                                                               | GO ST                                                      | TE                                                         |                |
|-----------------------------------------------------|-------------------------------------------------------------------|--------------------------------------------------------------------|------------------------------------------------------------|------------------------------------------------------------|----------------|
| ind                                                 | Agree to<br>Computing<br>Policies                                 | Set Alternate<br>Contact Info                                      | Establish<br>Challenge<br>Questions                        | Set Your Secure<br>Password                                | Finish         |
| Select th<br>Please esta<br>he answers<br>assword o | e security quablish your sea<br>s provided to a<br>r lock yoursel | uestions from t<br>cret challenge/re<br>re-gain access to<br>fout. | the list and closed and sponse securit<br>o university res | cik on "Next"<br>y questions. You c<br>ource if you forget | an use<br>your |
| What is                                             | your fathers bi                                                   | rthday? (e.g. May                                                  | 5th)                                                       | 1                                                          | ~              |
| Your a                                              | nswer:                                                            |                                                                    |                                                            | 1                                                          |                |
| What is                                             | your favorite fo                                                  | od? (e.g. popcorr                                                  | 1)                                                         |                                                            | ~              |
| Your ar                                             | nswer:                                                            |                                                                    |                                                            |                                                            |                |
| 100.00                                              | reet did you live                                                 | e on in third grade                                                | ? (e.g. Poplar)                                            |                                                            | ~              |
| What st                                             |                                                                   |                                                                    |                                                            |                                                            |                |

#### Step 7:

CHICAGO ST**‡**TE

UNIVERSITY

Enter and confirm your password following the rules listed below. Then click next.

|                           | (                                                          |                                                                                                    |                                     | TE                             |        |
|---------------------------|------------------------------------------------------------|----------------------------------------------------------------------------------------------------|-------------------------------------|--------------------------------|--------|
| ind ,<br>C                | Agree to<br>Computing<br>Policies                          | Set Alternate<br>Contact Info                                                                                                    | Establish<br>Challenge<br>Questions | Set Your<br>Secure<br>Password | Finish |
| inally, set<br>cross vari | your pas<br>ous syst                                       | ssword. This p<br>ems you have                                                                                                    | assword w                           | ill be synchro<br>on campus.   | onized |
| Password                  | l:                                                         | •••••                                                                                                    | ••••                                |                                |        |
| Confirm:                  |                                                            | •••••                                                                                                    | ••••                                |                                |        |
|                           | Yo<br>Min<br>Ma:<br>Alp<br>Lov<br>Upp<br>Spe<br>Nur<br>Rej | ur new passw<br>imum Length<br>kimum Length<br>ha characters<br>ver case character<br>ecial characters (I(<br>mbers<br>ect characters | s<br>s<br>s<br>1<br>2#\$^&,1<br>1   | onta n:                        |        |

### Step 8:

Find

Your Activation is Complete. Please print this page for your records. You will need to remember your account user id and your newly created password to access your Email, Moodle, and Active Directory account.

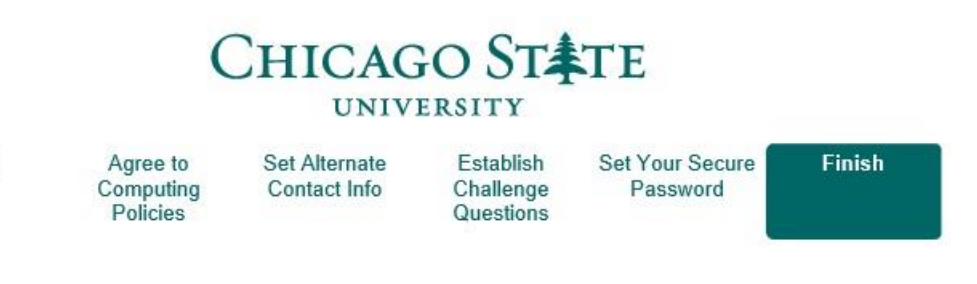

Account claim complete! Here is your CSU Username:

@csu.edu

It may take a few minutes to synchronize your access to university resources. If you experience difficulty doing so, then please contact the help desk for assistance.

Go to your account management page.